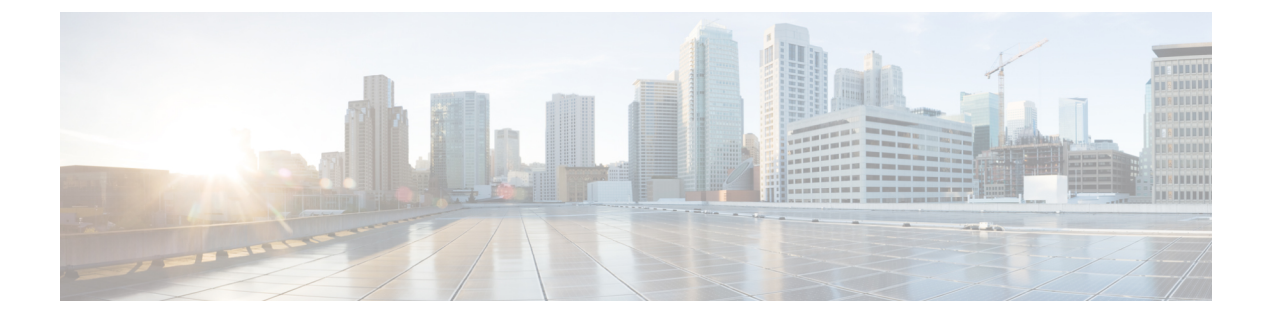

# トラブルシューティング

- トラブルシューティング (1ページ)
- HXCSI ポッドの展開時の ImagePullBackOff ステータスエラー (1ページ)
- •ボリューム削除の失敗 (2ページ)
- ノード削除中の ContainerCreating 状態のアプリケーション ポッド (2ページ)
- ・終了中または ContainerCreating 状態のアプリケーション ポッド スタッド (3ページ)
- ・削除されたポッドが同じノードに戻るようにスケジュールされている (4ページ)

### トラブルシューティング

次のセクションでは、HyperFlex CSI 統合をインストールして使用するときに見られる一般的 な問題について説明します。提供される情報には、問題の診断に役立つ症状と、問題を解決す るための解決策が含まれています。

### HXCSI ポッドの展開時の ImagePullBackOff ステータスエ ラー

- 症状 1: コマンド「kubectl get pods [-n <namespace>]」を実行すると、HXCSI ポッドのス テータスが「ImagePullBackOff」であると表示されます。
- ・症状 2: コマンド「kubectl description pod」の実行<csi-pod\_name>」には、「Error: ErrImagePull」および「Back-off pulling image...」というエラーを含むメッセージが表示されます。

### 解決方法:

- 解決策1: hxcsi-setup スクリプトに指定された HXCSI コンテナイメージ名が正しいことを 確認します。
- **解決策 2**: HXCSI コンテナイメージが、各 Kubernetes ワーカーノードの Docker 内に直接 存在するか、またはローカルコンテナイメージレジストリに存在することを確認します。

- ・解決策 3: hxcsi-setup スクリプトによって生成される次の YAML ファイルの 「imagePullPolicy」行が「IfNotPresent」に設定されていることを確認します。 csi-attacher-hxcsi.yaml、csi-nodeplugin-hxcsi.yaml、 csi-provisioner-hxcsi .yaml
- 解決策4:次のイメージが各Kubernetesノードのローカルコンテナイメージレジストリにロードされていることを確認します。csi-attacher-3.2.1-ciscol.tar、csi-node-driver-registrar-2.2.0-ciscol.tar、csi
   -resizer-1.2.0-ciscol.tar、csi-provisioner-2.2.1-ciscol

## ボリューム削除の失敗

NodeUnpublish が成功し、ボリュームがマウント解除された後でも、古いボリューム接続が存在するため、ボリュームの削除は失敗します。これは、etcd リーダーの選択中に delete volumeattachment kubernetes api が失われた場合に発生します。nodeUnpublish が完了し、ボリュームがノードから正常にアンマウントされた後でも、ボリュームの削除は失敗します。

external-provisioner のログは次のように表示されます。

ボリュームの削除に失敗しました:persistentvolume <pv-name> はまだノード <node-name> に接続されて います。

external-attacher のログは次のように表示されます。

<Volume-attachment> はすでに接続されています。

#### 解決方法:

次のコマンドを使用して、古いボリューム接続を削除します。

kubectl delete volumeattachments <VA-name>

プロビジョニング担当者が再試行すると、数秒後に pv が削除されます。

または、次のコマンドを使用して手動で削除することもできます。

kubectl delete pv <pv-name>

## ノード削除中の ContainerCreating 状態のアプリケーショ ンポッド

ノード削除中の ContainerCreating 状態のアプリケーション ポッドまたはまたはマルチ アタッ チェラー状態でスタックし、ボリュームをマウントできません。これは、クラスタから k8s ワーカー ノードを削除または削除するときに発生することがあり、ポッドは新しいワーカー ノードに移行します。

K8 ワーカーノードを削除する推奨方法は、次のコマンドを使用することです。

kubectl drain <node-name>
kubectl delete node <node-name>

詳細については、「Kubernetes からノードを正常に削除するには(How to graceful remove a node from Kubernetes?)」を参照してください。

## 終了中または ContainerCreating 状態のアプリケーション ポッド スタッド

アプリケーション ポッドは、Terminating または ContainerCreating 状態で表示される場合があ ります。一般的な理由には、VMの再起動が完了せず、ハング状態になっていることが含まれ ます。これは、次の例に示すように、systemd に禁止ロックを設定するプロセスがあり、その プロセスがシャットダウン前のタスクを完了せず、systemd がプロセスの終了に失敗した場合 に発生します。

ubuntu@m5-k8-3:~\$ systemd-inhibit --list Who: Unattended Upgrades Shutdown (UID 0/root, PID 778/unattended-upgr) What: shutdown Why: Stop ongoing upgrades or perform upgrades before shutdown Mode: delay

1 inhibitors listed. ubuntu@m5-k8-3:~\$ ps aux | grep 778 root 778 0.0 0.1 185948 20028 ? Ssl May13 0:00 /usr/bin/python3 /usr/share/unattended-upgrades/unattended-upgrade-shutdown --wait-for-signal ubuntu@m5-k8-3:~\$

iscsid が正常にシャットダウンできなかった場合、VM がハング状態のままになることがあり ます。シャットダウンプロセスはiscsid を強制終了する前に最大時間待機する場合があります が、VMがリブートしない場合があります。次の例に示すように、報告されたiSCSI 接続エラー を確認します。

Jun 09 19:12:46 m5-k19-3 iscsid[967]: Kernel reported iSCSI connection 2:0 error (1010 - ISCSI\_ERR\_BAD\_ITT: Received invalid initiator task tag from target) state (3) Jun 09 19:12:48 m5-k19-3 iscsid[967]: connection2:0 is operational after recovery (1 attempts) Jun 11 15:17:27 m5-k19-3 iscsid[967]: Kernel reported iSCSI connection 2:0 error (1010

-ISCSI\_ERR\_BAD\_ITT: Received invalid initiator task tag from target) state (3) Jun 11 15:17:29 m5-k19-3 iscsid[967]: connection2:0 is operational after recovery (1

attempts)

### ソリューション

VM コンソールにログインし、VM が正しくリブートし、Kubelet が応答していることを確認します。

- ワーカーノードはReady状態である必要があります。VMが完全にシャットダウンしていない場合は、再起動します。
- VM の再起動中に iscsid が正常にシャットダウンしない場合は、HXDP ターゲットへの iSCSI データ パス接続(接続エラー、MTU、再試行など)を確認します。

VM の再起動またはリブートが実行された後、アプリケーションポッドが Terminating または ContainerCreating 状態で表示されることがあります。根本的な原因としては、VM がハングし、 シャットダウンプロセスが完了せず、Kubelet が応答しない状態になっていることが考えられ ます。デフォルトでは、API コントローラマネージャは kubernetes ノードが起動するまで5分 間待機し、その後アプリケーションポッドを別の場所で削除または再作成することを決定しま す。

この状態から回復するには、VM を再起動またはリセットし、VM が起動することを確認します。

# 削除されたポッドが同じノードに戻るようにスケジュー ルされている

実行中(Running)状態のポッドが kubectl delete pod コマンドを使用して削除された後に再 作成され、名前空間を削除すると、終了中(Terminating)状態でスタックしました。

実行中のポッドで kubectl delete pod コマンドを使用する代わりに、次のベストプラクティスの方法が推奨されます。

1. 削除するポッドが実行されているノード名をメモします。

kubectl get pods -o wide --all-namespaces

- ポッドが実行されているノードのコードンをオフにします。
   kubectl cordon <node-name>
- ポッドを削除します。
   kubectl delete pod <pod-name>
- **4.** 削除されたポッドが別のノードでスケジュールされていることを次を使用して確認しま す。

kubectl get pods -o wide --all-namespaces

5. ノードのコードンを外します。

kubectl uncordon <node-name>

翻訳について

このドキュメントは、米国シスコ発行ドキュメントの参考和訳です。リンク情報につきましては 、日本語版掲載時点で、英語版にアップデートがあり、リンク先のページが移動/変更されている 場合がありますことをご了承ください。あくまでも参考和訳となりますので、正式な内容につい ては米国サイトのドキュメントを参照ください。